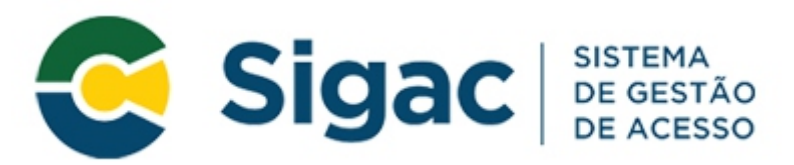

Universidade Federal do Rio de Janeiro Pró-Reitoria de Pessoal Coordenadoria de Gestão de Pessoal Divisão de Benefícios e Reposição ao Erário

# MANUAL PARA COMPROVAÇÃO DO **AUXÍLIO DE ASSISTÊNCIA À** SAÚDE **SUPLEMENTAR PER CAPITA**

### MANUAL PARA COMPROVAÇÃO DO AUXÍLIO DE ASSISTÊNCIA À SAÚDE SUPLEMENTAR – PER CAPITA

1° - Acessar o SIGEP/SIGAC através do endereço: https://www.servidor.gov.br

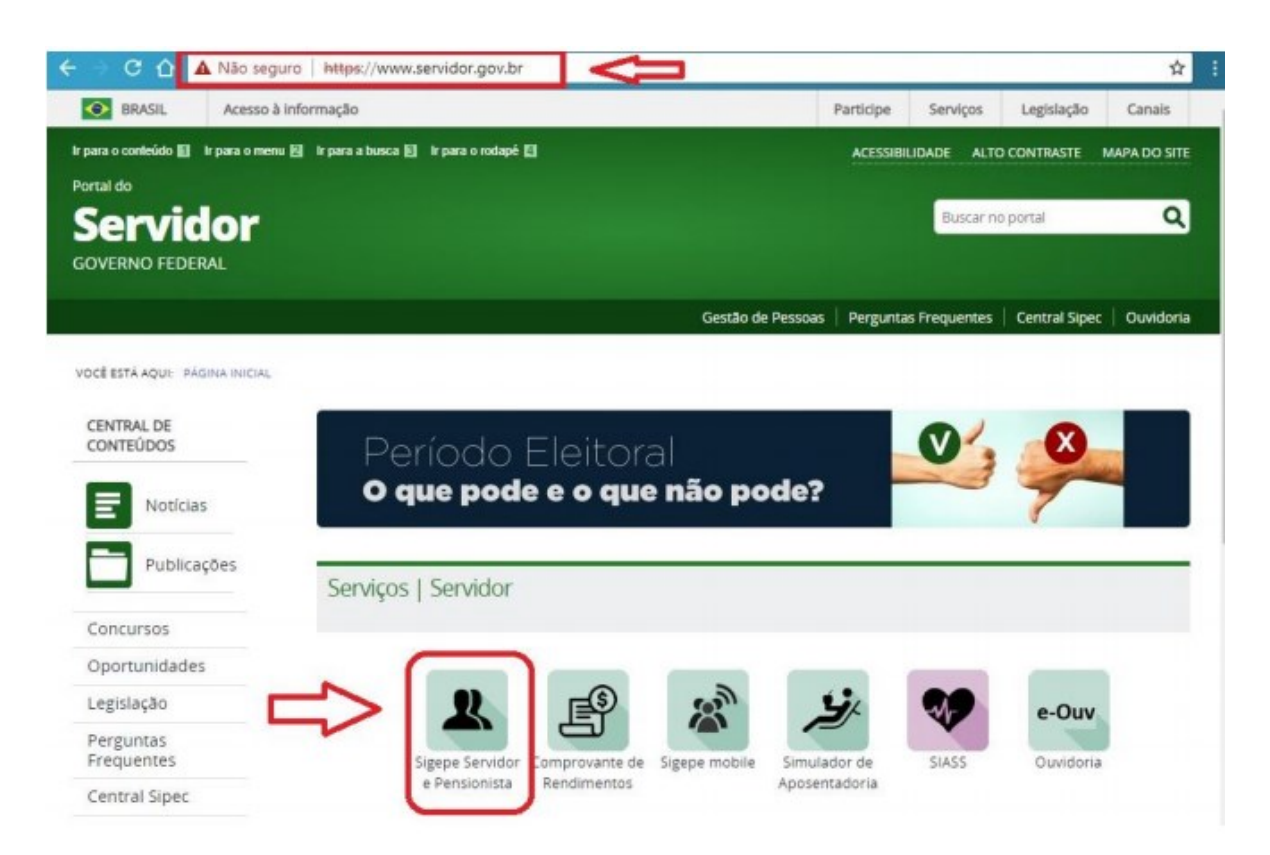

- > Clicar na opção "Sigepe Servidor e Pensionista".
- Será direcionado para a tela de Login abaixo:

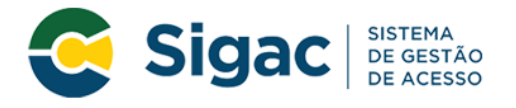

# Faça login para prosseguir para o Sigepe

| Digite o CPF sem pontuação |    | CERTIFICADO DIGITAL                                                                                              |
|----------------------------|----|----------------------------------------------------------------------------------------------------|
| Digite a senha             | OU | Se você possui certificado digital,<br>clique em uma das opções abaixo<br>e acesse através de seu código<br>PIN. |
| Acessar +D                 |    | Certificado<br>Digital O                                                                                         |
|                            |    | Precisa de Ajuda?                                                                                                |
|                            |    |                                                                                                    |

- ▶ Faça o acesso com o seu CPF e senha previamente cadastrados.
- Caso não possua senha de acesso, siga os passos a seguir:

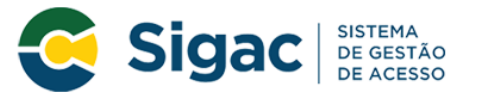

# Faça login para prosseguir para o Sigepe

| Digite o CPF sem pontuação |               | CERTIFICADO DIGITAL                                                                                              |
|----------------------------|---------------|----------------------------------------------------------------------------------------------------|
| Digite a senha             | OU            | Se você possui certificado digital,<br>clique em uma das opções abaixo<br>e acesse através de seu código<br>PIN. |
| Acessar +D                 |               | Certificado<br>Certificado<br>em Nuvem                                                                           |
|                            |               | Precisa de Ajuda?                                                                                                |
| [                          | $\Rightarrow$ | ::SELECIONE:: ~                                                                                                  |
| Acesso à<br>Informação     |               |                                                                                                    |

- No menu **"Precisa de Ajuda?"** clique em **"Primeiro Acesso"** e proceda com o cadastramento da senha.
- Em caso de Dúvidas procure a Central de Atendimento do Servidor-PR-4

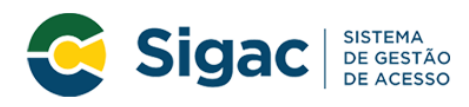

## Faça login para prosseguir para o Sigepe

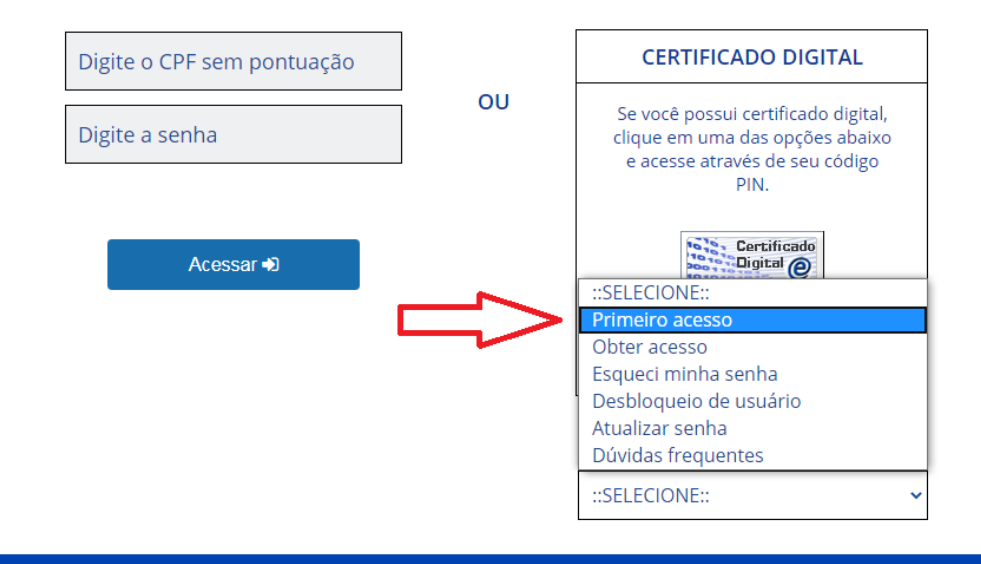

2° - Após realizar o login, na tela de serviços ao servidor, clique na opção "Requerimentos Gerais".

| ⇒ C ∆ 4                   | Não seguro   https://servio        | lor.sigepe.planejamento.gov.br, | /SIGEPE-PortalServidor/priv             | /ate/inicio.jsf       | <b>Å</b>              |
|---------------------------|------------------------------------|---------------------------------|-----------------------------------------|-----------------------|-----------------------|
| O BRASIL                  | Acesso à informação                |                                 |                                         | Participe Serviços    | Legislação Canais     |
| inistério do Planejamento | o, Orçamento e Gestão              |                                 | + pular para o con                      | teúdo A fonte normal  | A*   A*   🗣 contraste |
| SEGEP                     |                                    |                                 |                                         | Olá<br>Último acesso: | ٥                     |
| and the second            | SISTEMA DE GESTÃO DE PESSOAS       |                                 |                                         | 👤 Meu Cadastro        | × Sair                |
| Você está em              | χ Portal de Serviços do Servidor / | Área de Trabalho                |                                         |                       |                       |
|                           |                                    | -                               |                                         |                       |                       |
|                           |                                    |                                 | <b>*</b>                                | a                     |                       |
|                           | Último Contracheque                | Dados Cadastrais                | Férias                                  | Dados Financeiros     | •                     |
|                           | <b>S</b>                           | ~                               |                                         |                       | $\backslash$          |
|                           | Consignações                       | Saúde do Servidor               | Previdência                             | Requerimentos Gera    | als                   |
|                           |                                    |                                 | Ô                                       |                       |                       |
|                           | Indenizações                       | Central de Mensagens            | Gerenciamento de<br>Dispositivos Móveis | Manuais               |                       |

3° - A tela seguinte será a página inicial do Módulo de Requerimento, clique na opção "Solicitar".

| ← → C 🏠 🛦 Não seguro   https://gestaoprocessos.sigepe.planejamento.gov.br/gestao-processos-   | web/private/assunto/paginaAssunto.jsf?ch 🛧 🚦 |
|-----------------------------------------------------------------------------------------------|----------------------------------------------|
|                                                                                               | 🕂 🔺 🛤 🛛 🖸 👤                                  |
| VOCÊ ESTÁ AQUE: ÁREA DE TRABALHO DO SERVIDOR / PENSIONISTA > GESTÃO DE PESSOAS > REQUERIMENTO | SERVIDOR / PENSIONISTA - PUFT - 26251        |
| REQUERIMENTO                                                                                  | Sua sessão irá expirar em: 00:59:47          |
| Tarefas Solicitar Consultar Ajuda Voltar para Página Inicial do Servidor                      |                                              |
| TAREFAS                                                                                       |                                              |
| LISTA DE TAREFAS A FAZER                                                                      |                                              |
|                                                                                               | Ð                                            |
| Ações Sinais 🗘 Identificação 🗘 Tarefa                                                         | Área Criação                                 |
| Nenhum registro encontrado                                                                    |                                              |
| Resultados por página: 20 T Anterior Próximo                                                  | 0 registro(s) - Página 1 de 0                |
|                                                                                               |                                              |

4° - Na tela seguinte clique em "Incluir Requerimento".

| Servidor                                                                                                    |                                                                                                    |                                                                                                    |
|----------------------------------------------------------------------------------------------------|----------------------------------------------------------------------------------------------------|----------------------------------------------------------------------------------------------------|
| Requerimento                                                                                                    |                                                                                                    |                                                                                                    |
|                                                                                                    |                                                                                                    |                                                                                                    |
| Resultados por página: 20 🔻                                                                                                    | Anterior Próximo                                                                                                    | 0 registro(s) - Página 1 de 0                                                                                                    |
|                                                                                                    | REQUERIMENTOS                                                                                                    |                                                                                                    |
| Requerimento                                                                                                    | Assinado Mensagem do Servidor                                                                                                    | Mensagem do Gestor de Pessoas                                                                                                    |
| Resultados por página: 20 🔻                                                                                                    | Anterior Próximo                                                                                                    | 0 registro(s) - Página 1 de 0                                                                                                    |
| Assinar em Lote Excluir em Lote                                                                                                    |                                                                                                    |                                                                                                    |
|                                                                                                    |                                                                                                    |                                                                                                    |
| Registrar Ciência:<br>Dou ciência de que as comunicações relacionadas<br>documentos nele contido, serão realizados de modo su<br>de Mensageria e por meio do e-mail cadastrado no Sig<br>3º.Declaro que as informações ora prestadas são vero<br>Código Penal Brasileiro (falsidade ideológica). | a este Requerimento, como seu trâmite e decisões.<br>ificiente por meio das ferramentas disponibilizadas<br>gepe, em conformidade à Lei nº 9.784, de 29 de Jai<br>Jadeiras, sob a pena de responsabilidade adminis | assim como ter vista e acesso às cópias dos<br>pelo Sigepe - Requerimento, como o serviço<br>heiro de 1999, Art. 3º, III e Art. 26º, caput e §<br>trativa, civil e penal, conforme o art. 299 do |
|                                                                                                    |                                                                                                    |                                                                                                    |
| ENVIAR PARA ANÁLISE 🖉 GRAVAR RASCUNHO                                                                                                    | CANCELAR                                                                                                    |                                                                                                    |
|                                                                                                    |                                                                                                    |                                                                                                    |
| Secretaria de Gestão de Pessoas - SGP   Esplanad                                                                                                    | la dos Ministérios - Bloco C - 7º Andar - Brasília-DF -                                                                                                    | 70046-900   Telefone: 0800 978 9009                                                                                                    |

5° - Escolha o tipo de requerimento "Comprovante de Quitação de Plano de Saúde".

| informações do Documento               |                     |  |
|----------------------------------------|---------------------|--|
| o de Documento:                        | ×                   |  |
| adastro de Dependente                  | ^                   |  |
| adastro de Estagiário                  |                     |  |
| adastro de Servidor                    |                     |  |
| comprovante de Quitação de Plano de S  | aúde 🥂 🗖            |  |
| eclaração Negativa de Participação Ger | ência Sociedade PRD |  |
| Declarações Legais                     |                     |  |
| ncaminhamento de Rendimentos Extra     | SIAPE               |  |
| icenca Gestante/Adotante               | -                   |  |
|                                        |                     |  |
|                                        |                     |  |
|                                        |                     |  |
|                                        |                     |  |
|                                        |                     |  |
|                                        |                     |  |
|                                        |                     |  |
|                                        |                     |  |

6° Após escolher o tipo de requerimento preencha as informações do documento até completar os dados.

|                            | A 🕷 🖉 🖸 👤                                                               |
|----------------------------|-------------------------------------------------------------------------|
| Incluir/Alterar Documentos | Preencha as informações do documento e clique no botão gerar documento. |
| GRAVAR X CANCELAR          |                                                                         |

7° Após preencher as informações do documento clique em "Gerar Documento".

|                                              | Tarefas  | Solicitar | Consultar | Ajuda | Voltar para Página Inicial do Servidor                                  |   |
|----------------------------------------------|----------|-----------|-----------|-------|-------------------------------------------------------------------------|---|
|                                              |          |           |           |       |                                                                         | × |
| Incluir/Alterar Documentos                   |          |           |           |       |                                                                         |   |
| <ul> <li>Informações do Documento</li> </ul> |          |           | •         |       |                                                                         |   |
| Plano de Saúde Contratado : *                |          |           |           |       |                                                                         |   |
| Data Início de comprovação : * 🖓             |          |           |           |       |                                                                         |   |
| Data fim de comprovação : * 🖓                |          |           |           |       | Preencha as informações do documento e clique no botão gerar documento. |   |
| Gerar Do                                     | ocumento |           |           |       |                                                                         |   |
|                                              |          |           | *         |       |                                                                         |   |
|                                              |          |           |           |       |                                                                         |   |
|                                              |          |           |           |       |                                                                         |   |
| GRAVAR X CANCELAR                            |          |           |           |       |                                                                         |   |

• O documento gerado aparecerá à direita. Verifique todos os dados preenchidos utilizando a barra de rolagem.

| <ul> <li>Informações do Documento</li> </ul> | 01                                     | Requerimento                                                     |
|----------------------------------------------|----------------------------------------|------------------------------------------------------------------|
| Tipo de Documento: 🖓                         | Sigepe<br>Sistema de Gestão de Pessoas | Assistência à Saúde Suplementar -<br>Modalidade de Livre Escolha |
| Tipo de solicitação de ressarcimento         | Tipo de solicitação de ressarcin       | nento requerido:                                                 |
| requerido : *                                | 1. DADOS DOS SERVIDOR TITU             | ILAR                                                             |
|                                              | V Nome civil:                          |                                                                  |
| Nome Civil : *                               | Nome social (Portaria MP/GM n          | 233, de 18.05.2010, PNDH):                                       |
| Nome civit.                                  | CPF:                                   | Situação Funcional: ATIVO PERMANENTE                             |
| Nome Social : 🖓                              | Matrícula Siape:                       | Cargo Efetivo:                                                   |
|                                              | E-mail<br>Pessoal: @UFT.EDU.BR         | Cargo em Comissão/Função Atual:                                  |
| CDE do comildor L *<br>Assinaturas Digitais  | E-mail Institucional:                  | Unidade de Lotação:                                              |
|                                              | Telefone: 63                           | Unidade de Exercicio<br>Atual:                                   |
| п                                            | 2. DADOS DO PLANO                      |                                                                  |
| イン                                           | Operadora do Plano de Saúde:           | Plano de Saúde Contratado:                                       |

- Estando tudo correto clique na opção "Gravar".
- Estando tudo correto após a gravação aparecerá a mensagem conforme tela abaixo:

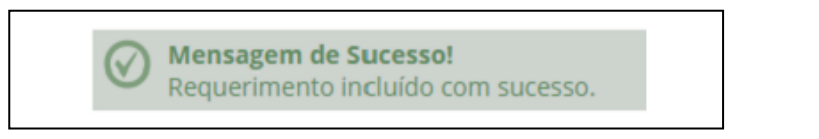

#### > Incluindo os documentos comprobatórios como anexo do requerimento.

8° - Na tela que aparecerá após salvar o requerimento, clique em "Incluir Anexo".

| REQUERIMENTO                                                                                                    |                                                                               |                                                                     |                                                                                                    | Sua sessão irá expirar em:                                                                                                    |
|----------------------------------------------------------------------------------------------------|-------------------------------------------------------------------------------|---------------------------------------------------------------------|----------------------------------------------------------------------------------------------------|----------------------------------------------------------------------------------------------------|
| Tarefas Solicitar Consultar Ajuda                                                                                                    | Voltar para Pá                                                                | ágina Inicial do                                                    | Servidor                                                                                                    |                                                                                                    |
| SOLICITAR  Mensagem de Sucesso! Requerimento incluido com sucesso.                                                                                                    |                                                                               |                                                                     |                                                                                                    | ×                                                                                                    |
| Bem vindo ao módulo Requerimento. Para maiores info                                                                                                    | rmações de com                                                                | no utilizá-lo cliq                                                  | ue no ícone 🕜 no cabeça                                                                                               | lho do sistema.                                                                                                    |
| Servidor                                                                                                    |                                                                               |                                                                     |                                                                                                    |                                                                                                    |
| Requerimento                                                                                                    |                                                                               |                                                                     |                                                                                                    |                                                                                                    |
| Incluir Requerimento                                                                                                    |                                                                               |                                                                     |                                                                                                    |                                                                                                    |
| Resultados por página: 20 🔻                                                                                                    | Anterio                                                                       | or <b>1</b> Próxim                                                  | 0                                                                                                    | 1 registro(s) - Página 1 de 1                                                                                                    |
|                                                                                                    | REQ                                                                           | UERIMENTOS                                                          |                                                                                                    |                                                                                                    |
| Requerimento                                                                                                    |                                                                               | Assinado                                                            | Mensagem do Servidor                                                                                                  | Mensagem do Gestor de Pessoas                                                                                                    |
| Assistência à Saúde Suplementar                                                                                                    |                                                                               | Obrigatório                                                         | Inserir                                                                                                    |                                                                                                    |
| Incluir Anexo                                                                                                    |                                                                               |                                                                     |                                                                                                    |                                                                                                    |
| Resultados por página: 20 🔻                                                                                                    | Anterio                                                                       | r <u>1</u> Próxim                                                   |                                                                                                    | 1 registro(s) - Página 1 de 1                                                                                                    |
| Assinar em Lote Excluir em Lote                                                                                                    |                                                                               |                                                                     |                                                                                                    |                                                                                                    |
| Registrar Ciência:                                                                                                    |                                                                               |                                                                     |                                                                                                    |                                                                                                    |
| Dou ciência de que as comunicações relacionadas<br>documentos nele contido, serão realizados de modo o<br>de Mensageria e por meio do e-mail cadastrado no S<br>3º.Declaro que as informações ora prestadas são ver<br>Código Penal Brasileiro (falsidade ideológica). | s a este Requerir<br>suficiente por me<br>igepe, em confo<br>rdadeiras, sob a | nento, como se<br>eio das ferrame<br>rmidade à Lei<br>pena de respo | eu trâmite e decisões, assii<br>ntas disponibilizadas pelo<br>nº 9.784, de 29 de janeiro<br>nsabilidade administrativ | n como ter vista e acesso às cópias dos<br>Sigepe - Requerimento, como o serviço<br>de 1999, Art. 3º, III e Art. 26º, caput e §<br>a, civil e penal, conforme o art. 299 do |
| ENVIAR PARA ANÁLISE 🖉 GRAVAR RASCUNHO                                                                                                    | X CANCELAR                                                                    |                                                                     |                                                                                                    |                                                                                                    |

9° Na tela seguinte escolha o tipo de documento a ser anexado

| INCLUIR ANEXO                                              |      |                                                                  | × |
|------------------------------------------------------------|------|------------------------------------------------------------------|---|
| Tipo Documento: *                                          |      |                                                                  |   |
|                                                            | ~    |                                                                  |   |
| Contracheque<br>Contrato de Transporte Seletivo (Van)      | ^    | Selecionar o tipo de documento<br>que será anexado (01 por vez). |   |
| Contrato do Plano de Saúde                                 |      | -                                                                |   |
| Currículo cronológico                                      |      |                                                                  |   |
| Cédula de identidade do estrangeiro - CIE                  | - 11 |                                                                  |   |
| Declaração                                                 |      |                                                                  |   |
| Declaração Negativa de Participação Gerência Sociedade PRD |      |                                                                  |   |
| Declaração Negativa de Seguro Desemprego                   | -    |                                                                  |   |

Clique em "+ anexar"

| <ul> <li>Informações do Documento</li> </ul> |                                    |
|----------------------------------------------|------------------------------------|
| ipo de Documento:                            |                                    |
| Contrato do Plano de Saúde                   |                                    |
|                                              | + ANEXAR                           |
|                                              | Como converter arquivos para PDF-A |

> Escolha em seu computador o arquivo que será anexado e clique em "Abrir".

| 🖯 🗇 🔻 🕈 😪 Þ Me        | u computador + SCANNER PROGEDEP (Z | )                 |                 |          | ✓ C Pesquisar SCANNER PROGED |
|-----------------------|------------------------------------|-------------------|-----------------|----------|------------------------------|
| Organizar 👻 Nova past | a                                  |                   |                 |          | = • 🔟 🖲                      |
| 👉 Favoritos           | Nome                               | Data de modificaç | Tipo            | Tamanho  |                              |
| Area de Trabalho      | PROGEDEP-1_048272                  | 12/09/2018 15:16  | Adobe Acrobat D | 3.336 KB |                              |
| Downloads             | PROGEDEP-1_048324                  | 12/09/2018 15:32  | Adobe Acrobat D | 3.340 KB |                              |
| Urepbex               | PROGEDEP-1_048350                  | 12/09/2018 15:33  | Adobe Acrobat D | 174 KB   |                              |
| S Locais recentes     | PROGEDEP-1_048352                  | 12/09/2018 15:34  | Adobe Acrobat D | 159 KB   |                              |
| a ownCloud            | PROGEDEP-1_048358                  | 12/09/2018 15:46  | Adobe Acrobat D | 2.118 KB |                              |
|                       | PROGEDEP-1_048371                  | 12/09/2018 15:56  | Adobe Acrobat D | 293 KB   |                              |
| Meu computador        | PROGEDEP-1_048373                  | 12/09/2018 15:58  | Adobe Acrobat D | 61 KB    | Selecionar o arquivo         |
| 🔓 Área de Trabalho    | DROGEDEP-1_048374                  | 12/09/2018 15:59  | Adobe Acrobat D | 102 KB   |                              |
| Documentos            | DROGEDEP-1_048375                  | 12/09/2018 15:59  | Adobe Acrobat D | 111 KB   |                              |
| Downloads             | PROGEDEP-1_048376                  | 12/09/2018 16:01  | Adobe Acrobat D | 581 KB   |                              |
| imapens               | PROGEDEP-1_048380                  | 12/09/2018 16:01  | Adobe Acrobat D | 212 KB   |                              |
| Músicas               | PROGEDEP-1_048382                  | 12/09/2018 16:04  | Adobe Acrobat D | 1.173 KB |                              |
| Videos                | PROGEDEP-1_048492                  | 14/09/2018 14:25  | Adobe Acrobat D | 3.568 KB |                              |
| Local (C:)            | PROGEDEP-L_048566                  | 18/09/2018 10:00  | Adobe Acrobat D | 257 KB   |                              |
| DSRestore (D:)        | PROGEDEP-I_048571                  | 18/09/2018 14:35  | Adobe Acrobat D | 4.519 KB |                              |
| SCANNER PROGEDE       | PROGEDEP-I_048614                  | 19/09/2018 12:21  | Adobe Acrobat D | 775 KB   |                              |
|                       | PROGEDEP-II_084305                 | 12/09/2018 11:17  | Adobe Acrobat D | 70 KB    |                              |
| 👊 Rede                | PROGEDEP-II_084306                 | 12/09/2018 11:22  | Adobe Acrobat D | 136 KB   |                              |
|                       | PROGEDEP-II_084310                 | 14/09/2018 10:29  | Adobe Acrobat D | 114 KB   |                              |
| Nome                  | PROGEDEP-1_048374                  |                   |                 |          | ✓ Todos os arquivos ✓        |

> Após escolher o arquivo clique em "GRAVAR".

| Informações do Documento  |                                   | ľ  |
|---------------------------|-----------------------------------|----|
| po de Documento:          |                                   | Т  |
| ontrato do Plano de Saúde |                                   | L  |
|                           |                                   | I. |
|                           |                                   | I  |
|                           |                                   | I  |
|                           | Visualização do documento anexado | I  |
|                           |                                   | I  |
|                           |                                   | I  |
|                           |                                   | 1  |
| Assinaturas Digitais      |                                   | Į. |
|                           |                                   | L  |
| •                         | · · ·                             | L  |
| Л                         | · · · · /                         | н  |

 Após gravar o primeiro arquivo anexado, havendo necessidade de incluir outros, deverá clicar em "Incluir Anexo" e repetir o mesmo procedimento.

| EQUERIN                           | MENTO                                                       |                                                       |                                                      |                                                   |                                                    |                                                                                          | Sua sessão irá expirar em:                                                                                            |
|-----------------------------------|-------------------------------------------------------------|-------------------------------------------------------|------------------------------------------------------|---------------------------------------------------|----------------------------------------------------|------------------------------------------------------------------------------------------|----------------------------------------------------------------------------------------------------|
| Tarefas                           | Solicitar                                                   | Consultar                                             | Ajuda                                                | Voltar para Pa                                    | ágina Inicial do                                   | Servidor                                                                                 |                                                                                                    |
| OLICIT                            | AR                                                          |                                                       |                                                      |                                                   |                                                    |                                                                                          |                                                                                                    |
| m vindo                           | ao módulo Requ                                              | erimento. Para                                        | maiores inform                                       | nações de con                                     | no utilizá-lo cliq                                 | ue no ícone 🕜 no cabeça                                                                  | lho do sistema.                                                                                                    |
| Servido                           | r                                                           |                                                       |                                                      |                                                   |                                                    |                                                                                          |                                                                                                    |
| equerim                           | nento                                                       |                                                       |                                                      |                                                   |                                                    |                                                                                          |                                                                                                    |
| Incluir R                         | Requerimento                                                |                                                       |                                                      |                                                   |                                                    |                                                                                          |                                                                                                    |
| Resultad                          | los por página: 2                                           | 0 *                                                   |                                                      | Anterio                                           | or <b>1</b> Próxim                                 |                                                                                          | 1 registro(s) - Página 1 de                                                                                           |
|                                   |                                                             |                                                       |                                                      | REQ                                               | UERIMENTOS                                         |                                                                                          |                                                                                                    |
|                                   |                                                             | Requerin                                              | mento                                                |                                                   | Assinado                                           | Mensagem do Servidor                                                                     | Mensagem do Gestor de Pessoas                                                                                         |
| •                                 | Assistência à Sa                                            | úde Suplement                                         | ar                                                   |                                                   | Obrigatório                                        | Inserir                                                                                  |                                                                                                    |
|                                   | Contrato do                                                 | Plano de Saúde                                        | - 0000220212-0                                       | COPLS/2018                                        | Obrigatório                                        | Inserir                                                                                  | 2                                                                                                    |
| Resultad                          | Incluir Anexo<br>los por página: 2                          |                                                       |                                                      | Anterio                                           | or <b>1</b> Próxim                                 |                                                                                          | 1 registro(s) - Página 1 de                                                                                           |
| Assinar e                         | em Lote Excluir                                             | em Lote                                               |                                                      |                                                   |                                                    |                                                                                          |                                                                                                    |
| tegistrar                         | Ciência:                                                    |                                                       |                                                      |                                                   |                                                    |                                                                                          |                                                                                                    |
| Dou                               | ciência de que as                                           | comunicações                                          | relacionadas a                                       | este Requerir                                     | mento, como si                                     | eu trâmite e decisões, assir                                                             | m como ter vista e acesso às cópias                                                                                   |
| documen<br>de Mensa<br>3º.Declari | itos nele contido,<br>ageria e por meio<br>o que as informa | serão realizado<br>o do e-mail cad<br>ações ora prest | os de modo sufi<br>astrado no Sige<br>adas são verda | iciente por me<br>epe, em confo<br>adeiras, sob a | elo das ferrame<br>ormidade à Lei<br>pena de respo | entas disponibilizadas pelo<br>nº 9.784, de 29 de janeiro<br>onsabilidade administrativo | Sigepe - Requerimento, como o sen<br>de 1999, Art. 3º, III e Art. 26º, caput<br>a. civil e penal, conforme o art. 299 |
| Lodigo Pe                         | enai Brasileiro (fa                                         | iisidade ideológ                                      | icaj.                                                |                                                   |                                                    |                                                                                          |                                                                                                    |
| ENVIAR                            | PARA ANÁLISE                                                | () GRAVAR RAS                                         | SCUNHO X                                             | CANCELAR                                          |                                                    |                                                                                          |                                                                                                    |
|                                   |                                                             |                                                       |                                                      |                                                   |                                                    |                                                                                          |                                                                                                    |

#### > Assinando o requerimento e os documentos anexados

10° - Selecione o requerimento e todos os anexos e clique na opção "Assinar em Lote".

| querin<br>Incluir | Requerimento                                                               |                         |                               |                                   |
|-------------------|----------------------------------------------------------------------------|-------------------------|-------------------------------|-----------------------------------|
| Resulta           | dos por página: 20 🔻                                                       | Anterior <u>1</u> Próxi | mo                            | 1 registro(s) - Página 1          |
| ciona             |                                                                            | REQUERIMENTOS           |                               |                                   |
|                   | Requerimento                                                               | Assinado                | Mensagem do Servidor          | Mensagem do Gestor de Pesso       |
| - 🗸               | Assistência à Saúde Suplementar                                            | Obrigatório             | Inserir                       |                                   |
|                   | Contrato do Plano de Saúde - 0000220212-0                                  | OPLS/2018 Obrigatório   | ) Inserir                     |                                   |
|                   | Comprovante de Pagamento de Mensalidad<br>0000220216-CPMEN/2018            | le - Obrigatório        | Inserir                       |                                   |
| Resulta           | dos por página: 20 🔻                                                       | Anterior <u>1</u> Próxi | mo                            | 1 registro(s) - Página 1          |
| Assinar           | em Late                                                                    |                         |                               |                                   |
| egistra           | r <mark>Ciência:</mark><br>i ciência de que as comunicacões relacionadas a | este Requerimento, como | seu trâmite e decisões, assir | n como ter vista e acesso às cópi |

✓ Na tela seguinte confirme a **assinatura em lote** 

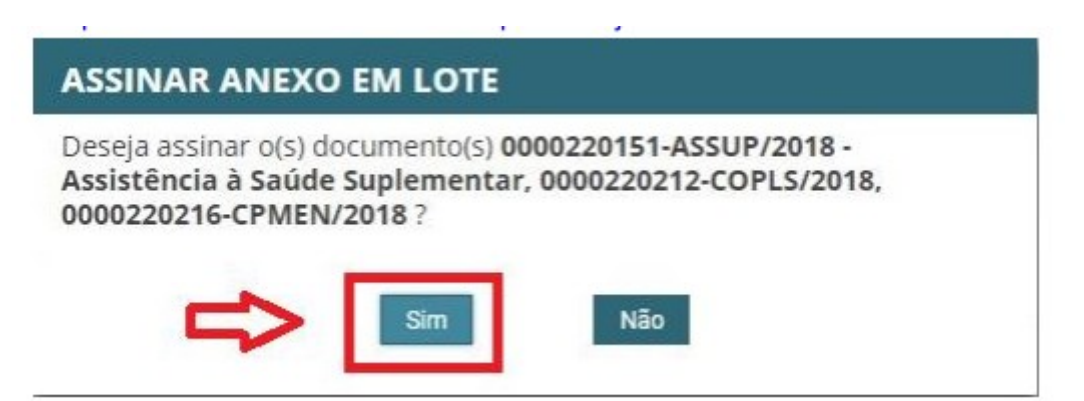

✓ Para efetivar a assinatura deverá ser fornecido o CPF e a senha, sendo os mesmos utilizados para acesso ao SIGEPE/SIGAC.

| SIGAC | _  | CERTIFICADO DIGITAL                                                                                     |
|-------|----|----------------------------------------------------------------------------------------------------|
| Senha | ou | Se você possui certificado<br>digital, clique no botão<br>abaixo e acesse através de<br>seu código PIN. |
|       |    | Certificado                                                                                             |

✓ Tendo sido assinado, aparecerá a seguinte "Mensagem de Sucesso".

| · · · · · · · · · · · · · · · · · · ·                                                                                                    |                                                           |
|----------------------------------------------------------------------------------------------------|-----------------------------------------------------------|
| Mensagem de Sucesso!<br>Documento '0000220151-ASSUP/2018': Assinado com sucesso.<br>Mensagem de Sucesso!<br>Documento '0000220212-COPLS/2018': Assinado com sucesso.<br>Mensagem de Sucesso!<br>Documento '0000220216-CPMEN/2018': Assinado com sucesso. | * Mensagem informando que a assinatura em lote deu certo. |

11° Em seguida será necessário marcar na opção "Registrar Ciência" e clicar na opção **"ENVIAR PARA ANÁLISE".** 

| sultados                                                                                                    | s por página: 20 • Anterior                                        | 1 Próxim                      |                             | 1 registro(s) - Página 1 d         |
|----------------------------------------------------------------------------------------------------|--------------------------------------------------------------------|-------------------------------|-----------------------------|------------------------------------|
|                                                                                                    | REQU                                                               | ERIMENTOS                     |                             |                                    |
|                                                                                                    | Requerimento                                                       | Assinado                      | Mensagem do Servidor        | Mensagem do Gestor de Pessoa       |
|                                                                                                    | Assistência à Saúde Suplementar                                    | Assinado                      | Inserir                     | *                                  |
|                                                                                                    | Contrato do Plano de Saúde - 0000220212-COPLS/2018                 | Assinado                      | Inserir                     | 2                                  |
|                                                                                                    | Comprovante de Pagamento de Mensalidade -<br>0000220216-CPMEN/2018 | Assinado                      | Inserir                     | -                                  |
|                                                                                                    | Incluir Anexo                                                      |                               |                             |                                    |
| sultados                                                                                                    | s por página: 20 * Anterior                                        | 1 Próxim                      |                             | 1 registro(s) - Página 1 d         |
|                                                                                                    |                                                                    |                               |                             |                                    |
| isinar em                                                                                                    | Lote Excluir em Lote                                               |                               |                             |                                    |
|                                                                                                    |                                                                    |                               |                             |                                    |
| istrar Ci                                                                                                    | lência:                                                            |                               |                             |                                    |
| Doutel                                                                                                    | cia de que as comunicações relacionadas a este Requerim            | ento, como s                  | eu trâmite e decisões, assi | m como ter vista e acesso às cópia |
| in the second second se | a serie realizados de mode sufisiente por mei                      | ALL AND ALL ALL AND ALL ADDR. |                             |                                    |

#### ✓ O sistema ainda solicitará uma confirmação de envio

# CONFIRMAR ENVIO DO PACOTE DE REQUERIMENTOS Deseja realmente encaminhar o pacote de requerimentos para análise da sua unidade de gestão de pessoas? INão ✓ Após o envio surgira uma "Mensagem de Sucesso" com o número do seu requerimento.

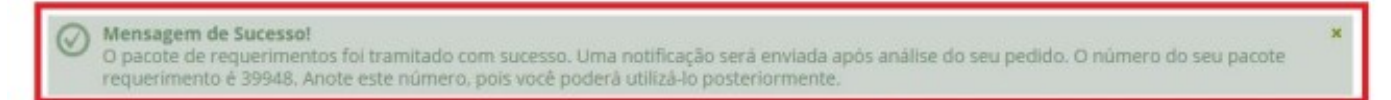

Sua solicitação será encaminha à Seção de Benefícios que analisará o seu requerimento e, havendo pendências, lhe devolverá para correção, ou, atestando "ok", atenderá a sua petição.

#### **Contatos Importantes**

✓ Informações sobre documentação, procedimentos e prazos – <u>dvbre@pr4.ufrj.br</u>

✓ Informações sobre cadastro e recuperação de senhas do SIGEPE/SIGAC - atendimento@pessoal.ufrj.br